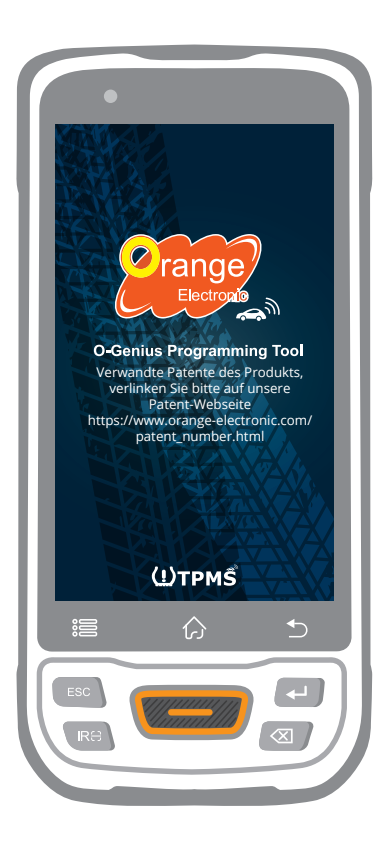

Diagnostický nástroj pro systém monitorování tlaku v pneumatikách (TPMS)

Tire Pressure Monitoring System

# O-Genius

#### Benutzerhandbuch

ID kopie číslo patentu 1.8031064C3 2.I522602 3.CN101881699B 4.JP5463568

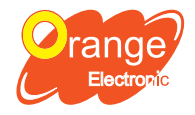

**Orange Electronic Co., Ltd.** (Headquarter) 5F, NO.29, Keya Rd. Central Taiwan Science Park, Taichung 42881, Taiwan service@orange-electronic.com

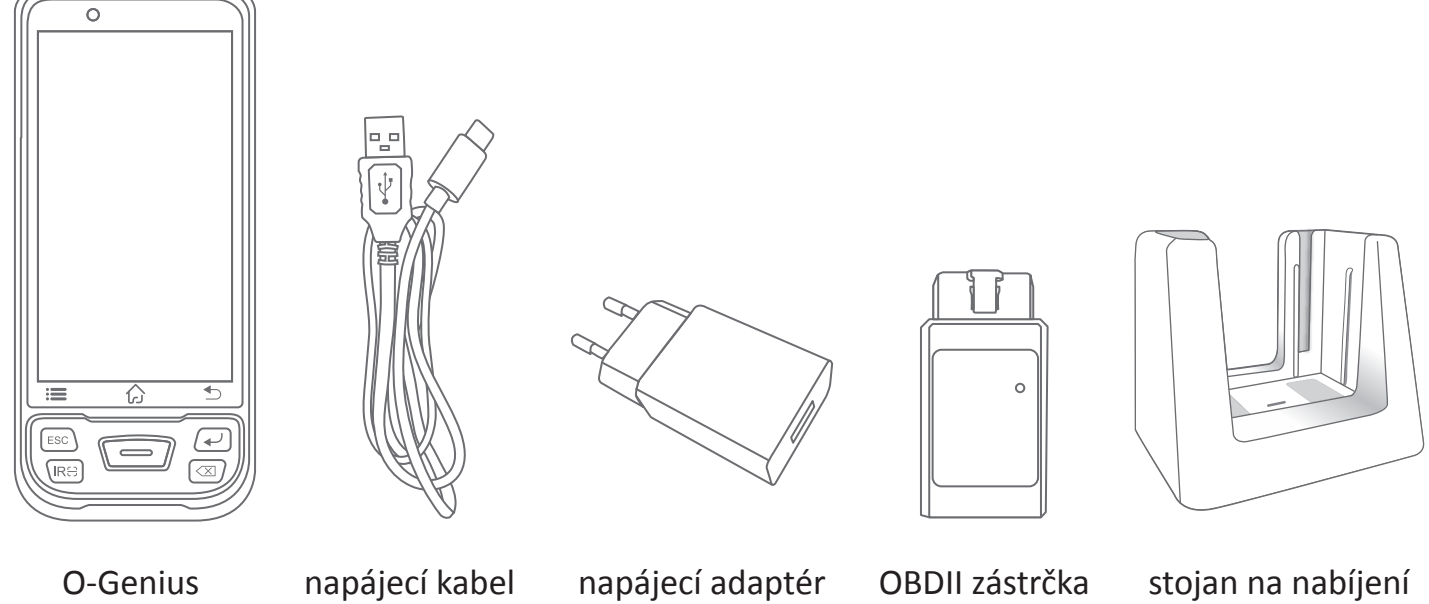

## Specifications

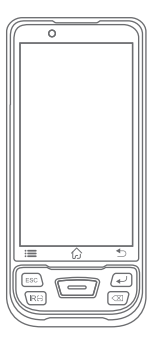

| Operační systém    |
|--------------------|
| Procesor           |
| Paměť              |
| Displej            |
| Kamera             |
| Konectivita        |
| Napájení           |
| Provozní teplota   |
| Tenlota skladování |

Android 9.0 Osmijádrový procesor (2,0 GHz) 3 GB RAM a 32 GB ROM 5" vysoká rozlišení IPS 1280x720 13 MP Wi-Fi; Bluetooth 5.0; Typ C (USB 2.0) 3,8 V lithium-polymerová baterie; 7500 mAh -10°C až 50°C (4°F až 122°F) -20°C až 70°C (-4°F až 158°F)

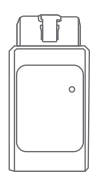

Provozní napětí Provozní proud Bluetooth Provozní teplota Teplota skladování

DC 12V <50mA 5 - 30 °C to 75°C (-22°F to 167°F) - 40 °C to 85°C (-40°F to 185°F) stojan na nabíjení

#### Vytvořit účet

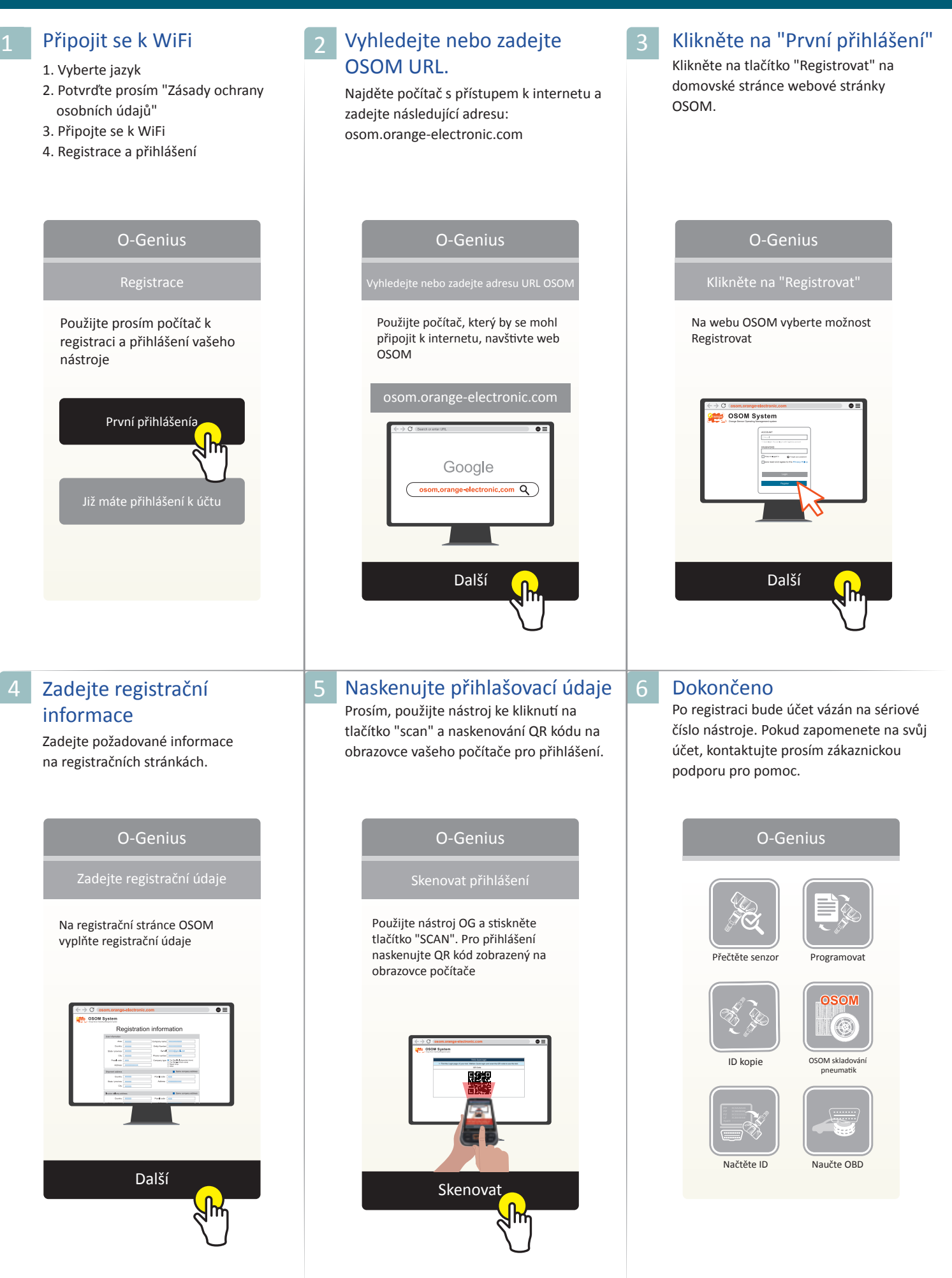

### Přečtěte senzor

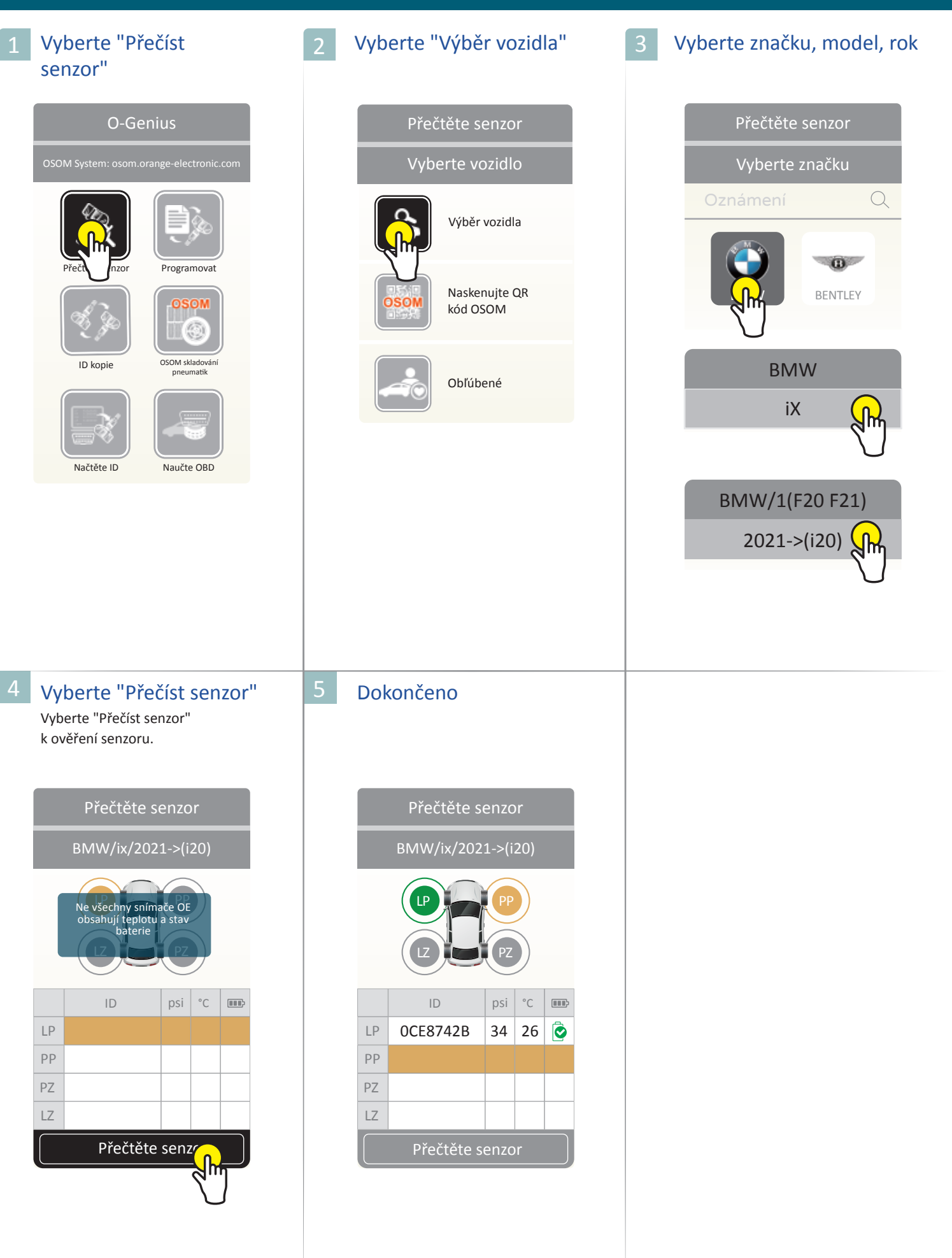

#### Programovat

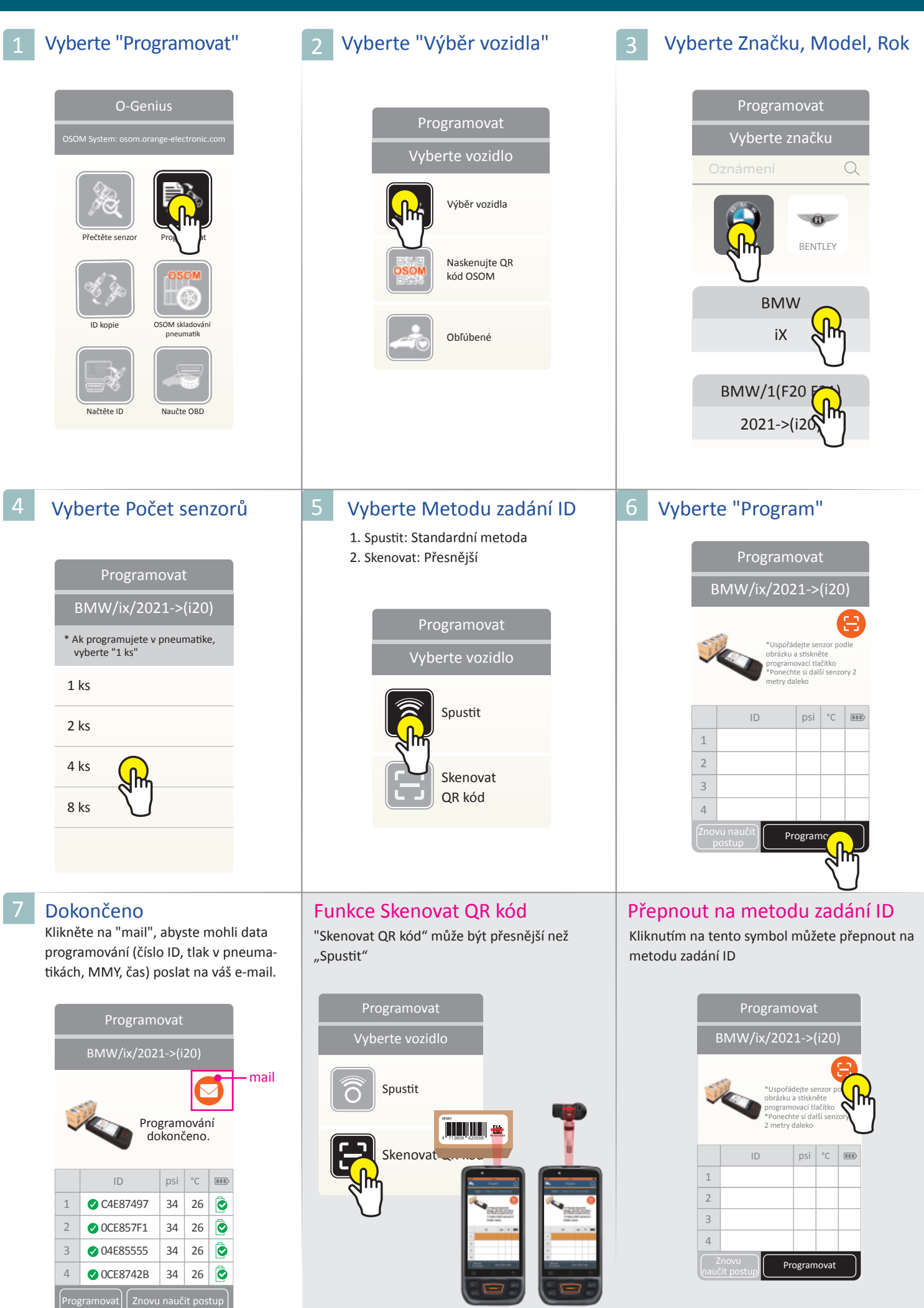

#### ID kopie- naprogramovat jeden

Nový

C6600851 C6600851 🗸

Originál

ОК

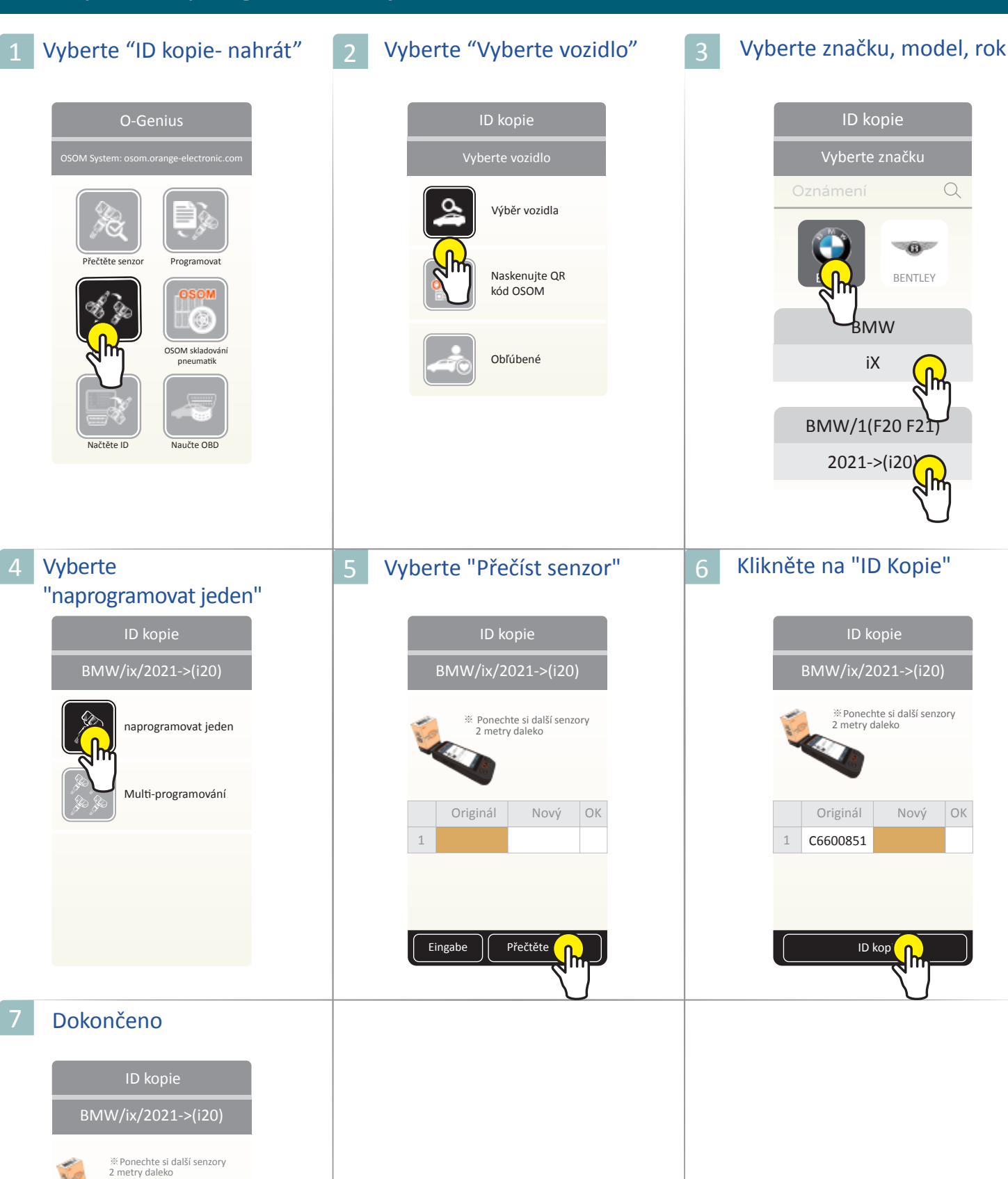

# ID kopie-Multi-programování

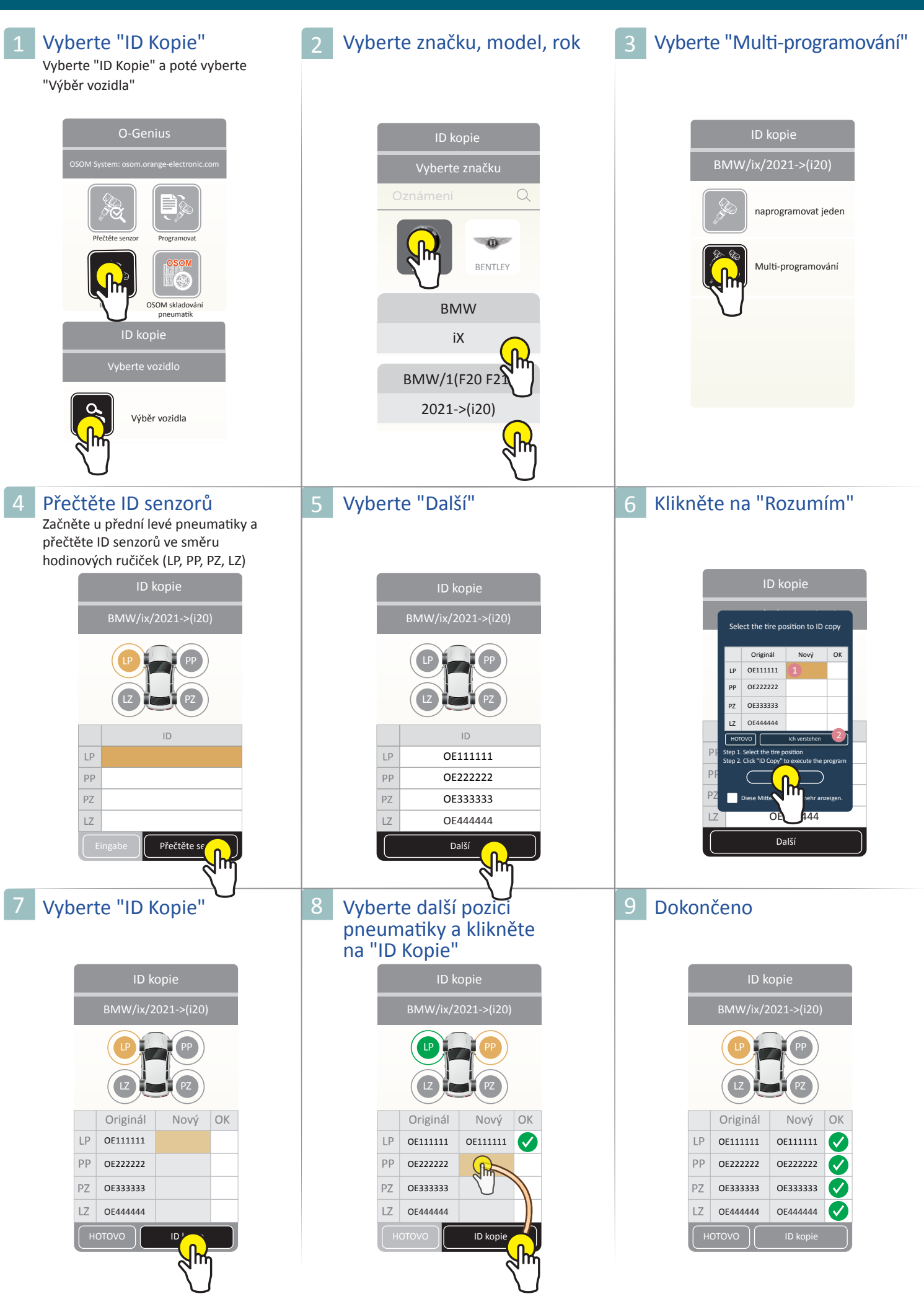

| <section-header><section-header><section-header><section-header></section-header></section-header></section-header></section-header>                                                                                                    | 2 Vyberte "Výběr vozidla"<br>Programovat<br>Vyberte vozidla<br>Výběr vozidla<br>Výběr vozidla<br>Výběr vozidla                                    | 3 Připojte se k OBD<br>1. zapněte zapalování na ON, motor<br>vpnutý, poté zapojte OBD<br>2. Systém zjistí zařízení OBD.<br>Kikněte prosím na "Orange_OBDXX"                    |
|----------------------------------------------------------------------------------------------------|----------------------------------------------------------------------------------------------------|----------------------------------------------------------------------------------------------------|
| 4 Vyberte značku, model, rok<br>Načtěte ID<br>Vyberte značku<br>Oznámení Q<br>TOYOTA<br>Auris/Touring Sports<br>Z014-2020                                                                                                    | 5 OBD přečte originální ID<br>senzoru<br>Načtěte ID<br>TOVOTA/Auris/Touring Sports/<br>2012.12-2018.10<br>(2) (2) (2) (2) (2) (2) (2) (2) (2) (2) | 6 Odpojte zařízení OBD<br>Načtěte ID<br>TOYOTA/Auris/Touring Sports/<br>2012.12-2018.10<br>FPP (R12999)<br>PZ OR122777<br>LZ OR126666<br>HOTOVO ID kopie                       |
| Vyberte "ID Kopie"         Načtěte ID         Tytotris/Touring Sports/         Directoria         Originál       Nový         Originál       Nový         P       OR128888         PZ       OR12777         LZ       OR126666         HOTOVO       Directoria | 8 Vyberte další pozici pneumatiky<br>a klikněte na "ID Kopie"<br>Načtěte ID<br>TOYOTA/Auris/Touring Sports/<br>2012.12-2018.10                    | 9 Dokončeno<br>Načtěte ID<br>TOYOTA/Auris/Touring Sports/<br>2012.12-2018.10<br>UPUPUPUPUPUPU<br>(2)UPUP<br>(2)UPUP<br>(2)UPUPUPU<br>(2)UPUPUPUPUPUPUPUPUPUPUPUPUPUPUPUPUPUPUP |

| 1 | Vyberte "Naučte OBD"                                                                                                    | 2 Vyberte "Výběr vozidla"                                                                                                    | 3 Vyberte značku, model, rok                                                                               |
|---|----------------------------------------------------------------------------------------------------|----------------------------------------------------------------------------------------------------|----------------------------------------------------------------------------------------------------|
|   | <section-header></section-header>                                                                                                    | <section-header>Device OBDVyberte vozidloVýběr vozidlaDevice Vyber vozidlaNaskenujte<br/>R kód OSOMEvidence</section-header>                                                                                                    | Naučte OBD<br>Vyberte značku<br>Oznámení Q<br>IVOTA<br>Auris/Touring Source<br>TOYOTA/Auris/Touring Source |
| 4 | Vyberte "Naučte OBD"         Znovu naučit postup         TOYOTA/Auris/Touring Sports         Anlernmodus       Naučte OBD         OE Part#       42607-02031         Orange Sensor       SP201         Krok         OBD Anlernverfahren         Menu       Naučte (Menu) | 5 Vyberte počet pneumatik<br>Naučte OBD<br>Vyberte Počet pneumatik<br>4 pneumatiky<br>4 pneumatiky a<br>náhradní pneumatika                                                                                                    | 6 Vyberte "Přečíst senzor"<br>Naučte OBD<br>TOYOTA/Auris/Touring Sports/<br>2014-2020                      |
| 7 | Vyberte "Zahájit přenos"         Naučte OBD         BMW/ix/2021->(i20)                                                                                                    | <ul> <li>8 Připojte se k OBD</li> <li>1. Zapněte zapalování na ON, motor vypnutý, poté zapojte OBD</li> <li>2. Systém zjistí zařízení OBDII. a klikněte na něj.</li> <li>Viere vance v vecená se klikněte na něj.</li> <li>Naučte OBD</li> <li>Vyberte Zařízení</li> <li>Orange_OBD26DE94<br/>0:C0:BF:26:DE:95</li> </ul> | 9 Dokončeno<br>Naučte OBD<br>BMW/ix/2021->(i20)                                                            |

| 1 | Vyberte<br>"Znovu naučit postup"        | 2    | Vybert | e "V                      | ýběr vozidla" |
|---|-----------------------------------------|------|--------|---------------------------|---------------|
|   | O-Genius                                |      | Z      | novu                      | naučit postup |
|   | OSOM System: osom.orange-electronic.com |      |        | Vyk                       | erte vozidlo  |
|   | Som (Som                                |      |        |                           | Výběr vozidla |
|   | ID kopie OSOM skladování<br>pneumatik   | OSOM | OM O   | Naskenujte<br>QR kód OSOM |               |
|   | Načtěte ID Naučte OBD                   |      |        |                           | Evidence      |
|   |                                         |      |        |                           |               |
|   |                                         |      |        |                           |               |
| 4 | Dokončeno                               |      |        |                           |               |
|   | Znovu naučit postup                     |      |        |                           |               |
|   | TOYOTA/Auris/Touring Sports             |      |        |                           |               |
|   | Anlernmodus Naučte OBD                  |      |        |                           |               |
|   | Orange Sensor SP201                     |      |        |                           |               |
|   | Krok                                    |      |        |                           |               |
|   | OBD Anlernverfahren                     |      |        |                           |               |
|   |                                         |      |        |                           |               |
|   | Menu Naučte OBD                         |      |        |                           |               |

#### O-Genius Uživatelská příručka 10

Vyberte značku, model, rok

.....

BENTLEY

BMW

iХ

BMW/1(F20 F21)

2021->(i20)

#### OSOM skladování pneumatik-Přečtěte senzor

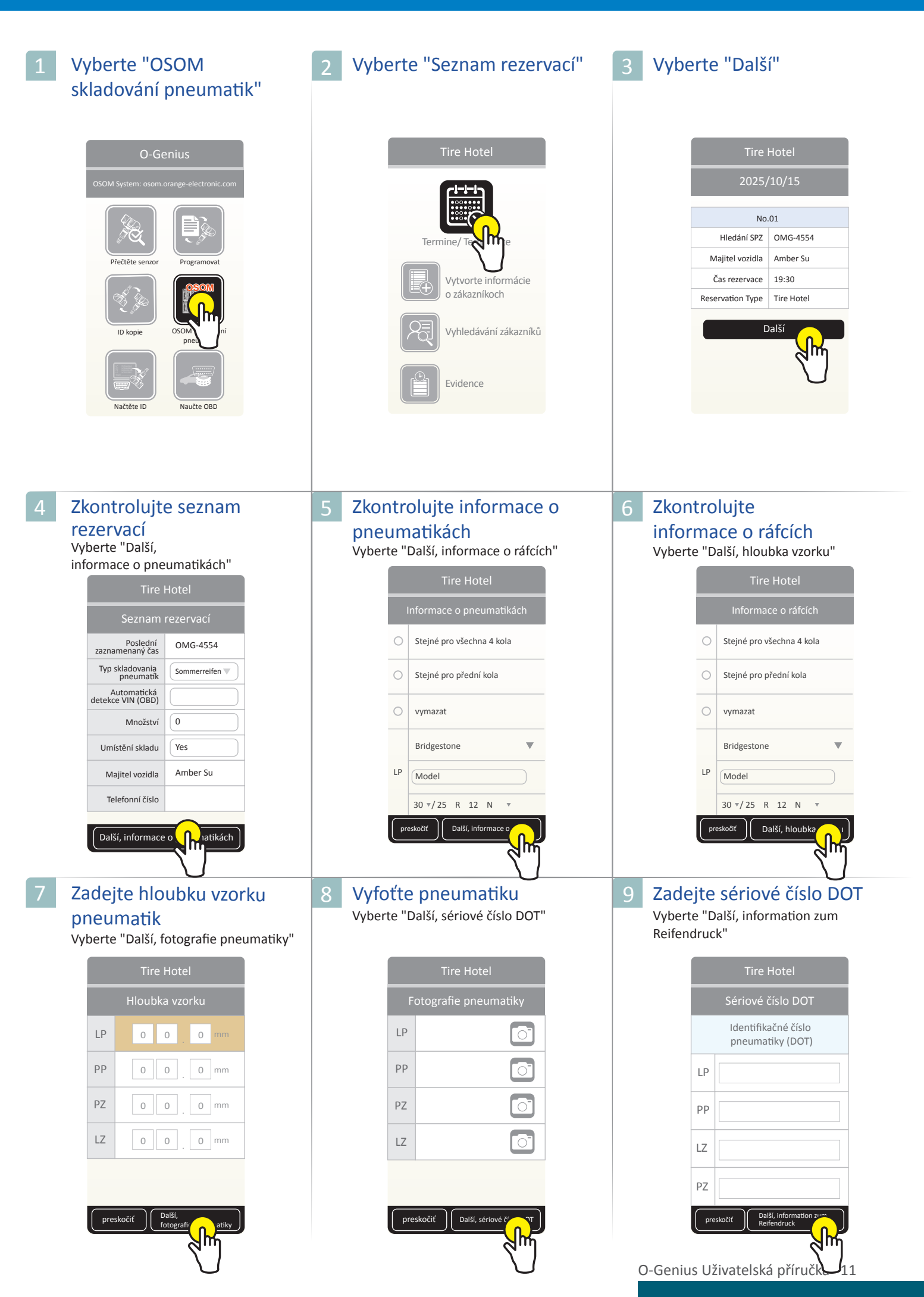

#### OSOM skladování pneumatik- Přečtěte senzor

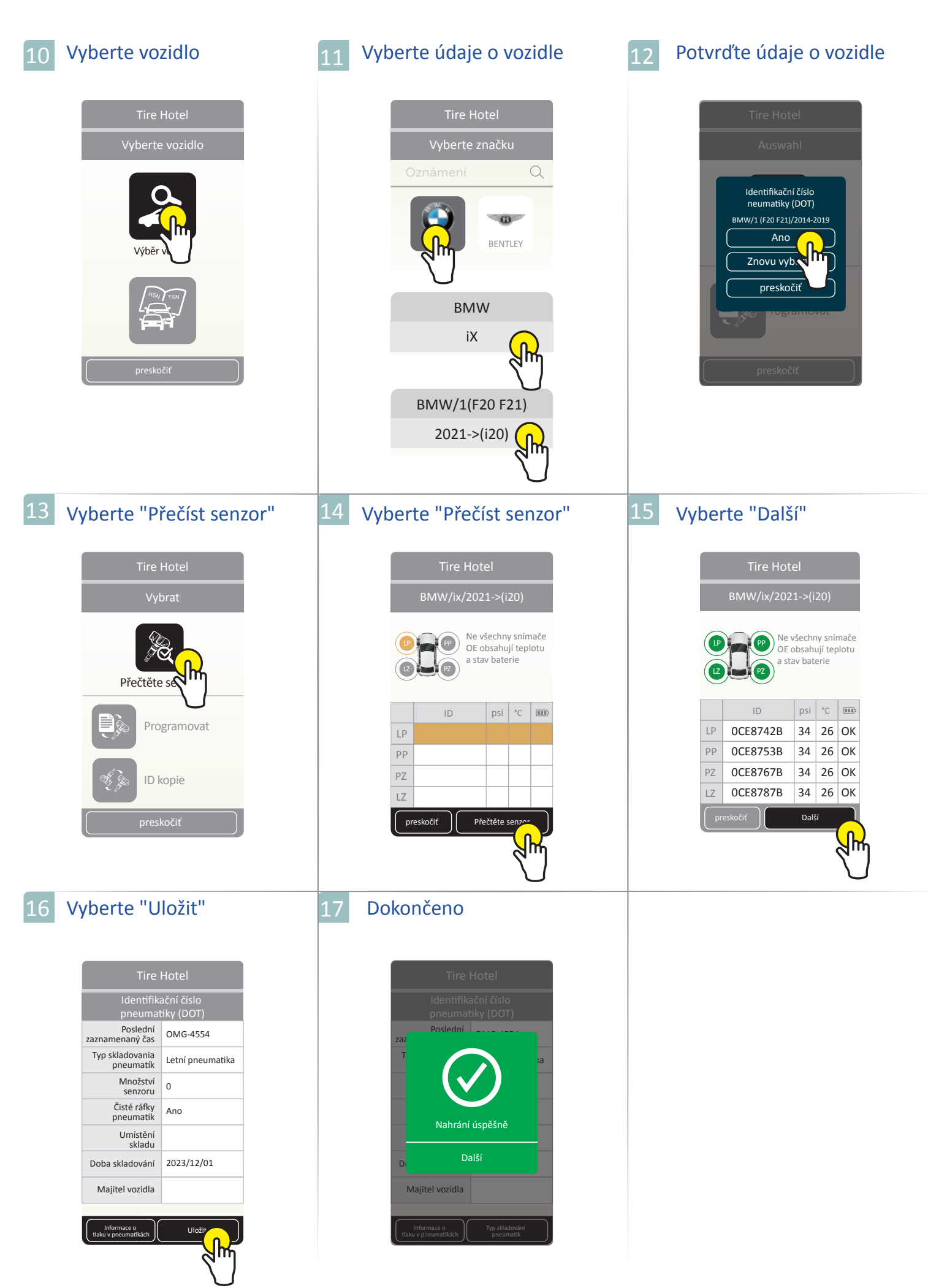

## OSOM Programovat skladování pneumatik

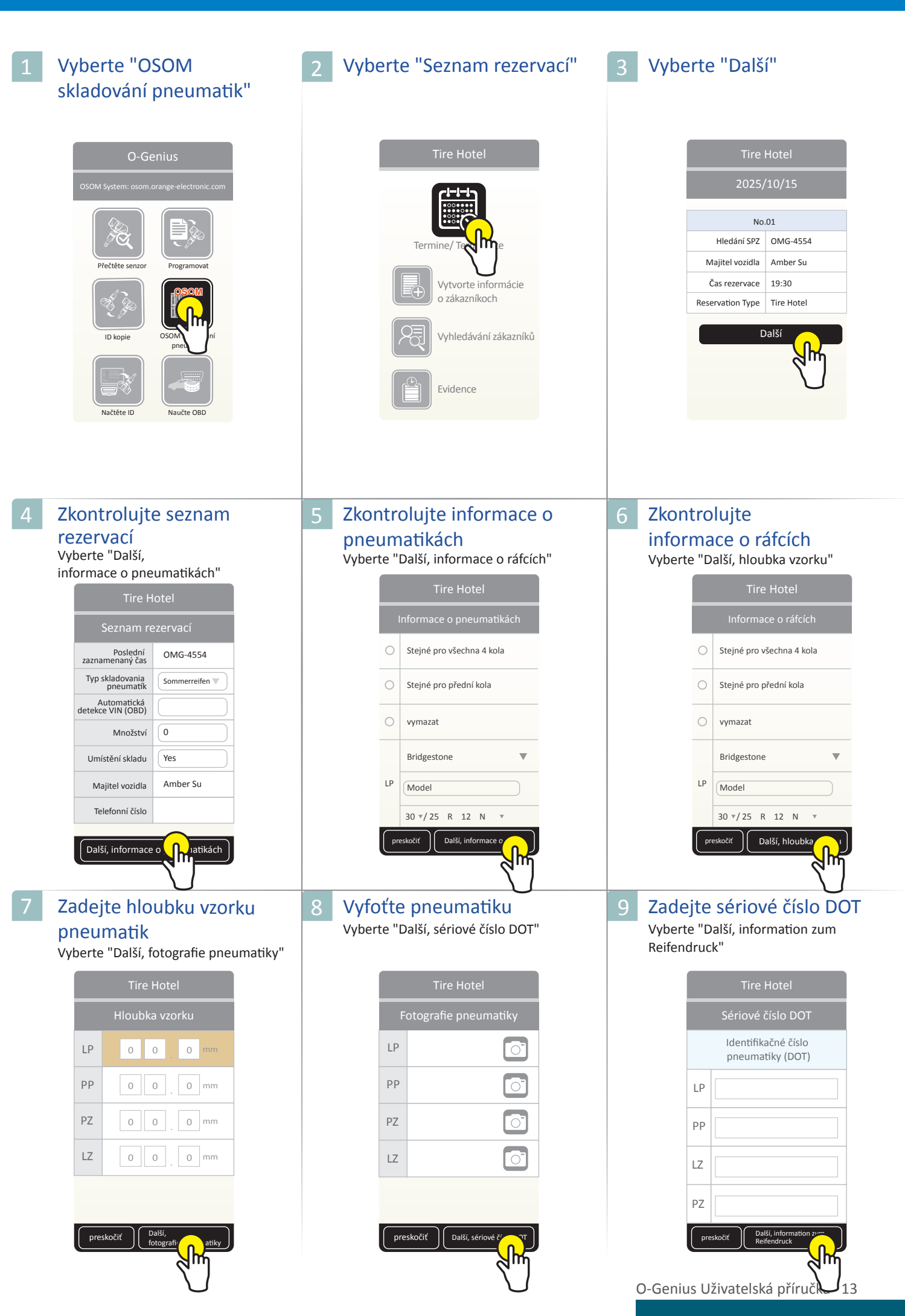

# OSOM Programovat skladování pneumatik

| 10 Vyberte vozidlo                                                                                                    | 11 Vyberte údaje o vozidle                                                                                                    | 12 Potvrďte údaje o vozidle                                                                                                    |
|----------------------------------------------------------------------------------------------------|----------------------------------------------------------------------------------------------------|----------------------------------------------------------------------------------------------------|
| Tire Hotel   Vyberte vozidlo <p< td=""><td>Tire Hotel   Vyberte značku   Oznámení   Q     Image: State of the state of the st</td><td>Tire Hotel<br/>Vybrat<br/>Identifikační číslo<br/>neumatiky (DOT)<br/>BMW/1 (F2D F21)/2014-2019<br/>Ano<br/>Znovu vyber<br/>preskočiť<br/>regramovac</td></p<> | Tire Hotel   Vyberte značku   Oznámení   Q     Image: State of the state of the st | Tire Hotel<br>Vybrat<br>Identifikační číslo<br>neumatiky (DOT)<br>BMW/1 (F2D F21)/2014-2019<br>Ano<br>Znovu vyber<br>preskočiť<br>regramovac                                                                                               |
| 13 Vyberte "Programovat"                                                                                                    | 14 Vyberte "Přečíst senzor"                                                                                                    | 15 Vyberte "Programovat"                                                                                                    |
| Tire Hotel   Auswahl   Display the program ovat   Program ovat   D kopie                                                                                                    | Tire Hotel         BMW/ix/2021->(i20)         *Ponechte si další senzory.         2 metry daleko.         ID psi °C IIP         PP         PZ         L2         Menu         Přečtěte sevor                                                                                                    | Tire Hotel         BMW/ix/2021->(i20)         *Ponechte si další senzory.         2 metry daleko.         ID         psi °C IPP         LP         OCE8763B         DZ       OCE8767B         LZ       OCE8787B       ID         Preskočíť |
| 16 Vyberte "Další"                                                                                                    | 17 Vyberte "Uložit"                                                                                                    | 18 Dokončeno                                                                                                    |
| Tire Hotel         BMW/ix/2021->(i20)         *Behalten Sie andere<br>Sensoren 2 Meter entfernt.         ID       psi       °C         IP       OCE8742B       34       26       OK         PP       OCE8767B       34       26       OK         IZ       OCE8787B       34       26       OK         PZ       OCE8787B       34       26       OK                                                                                                    | Tire Hotel         Identifikační číslo pneumatiky (DOT)         Poslední zaznamenaný čas       OMG-4554         Typ skladovania letní pneumatika pneumatik       Množství o         Množství senzoru o       O         Čisté ráfky Ano       Doba skladování 2023/12/01         Majitel vozidla       Image tradematika                                                                                                    | Tire Hotel<br>Identifikační číslo<br>pneumatiky (DOT)<br>Poslední ovor vro<br>Rahrání úspěšně<br>Další<br>Majitel vozidla<br>Itel vozidla                                                                                                  |

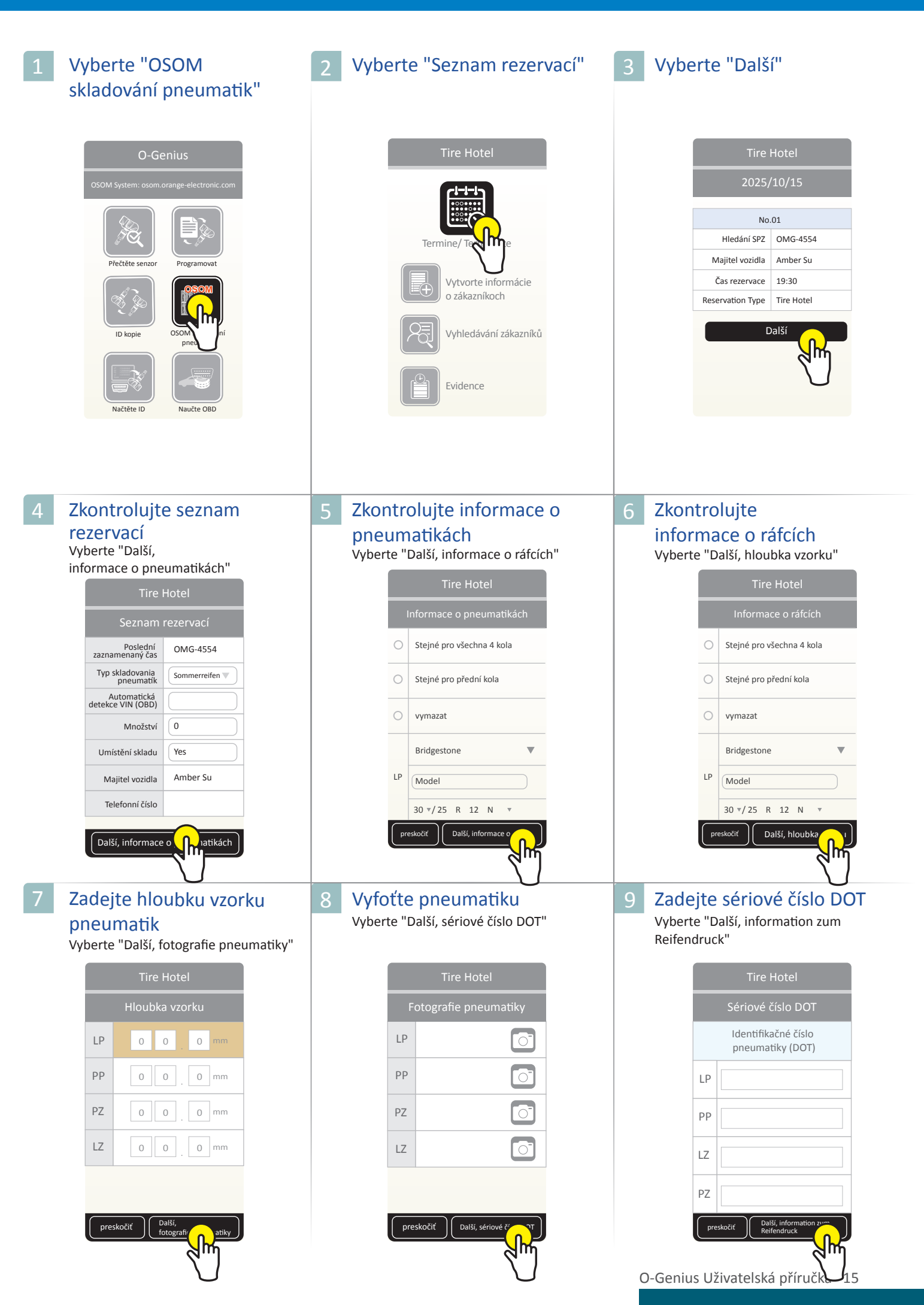

| 10 Vyberte vozidlo                                                                                                    | 11 Vyberte údaje o vozidle                                                                                                    | 12 Potvrďte údaje o vozidle                                                                                                    |
|----------------------------------------------------------------------------------------------------|----------------------------------------------------------------------------------------------------|----------------------------------------------------------------------------------------------------|
| Tire Hotel   Vyberte vozidlo     Vyberte vozidlo     Vyberte vozidlo | Tire Hotel   Vyberte značku   Oznámení   Q     Image: State of the state of the st            | Tire Hotel<br>Auswahl<br>Identifikační číslo<br>neumatiky (DOT)<br>BMW/1 (F20 F21)/2014-2019<br>Ano<br>Znovu vybe<br>preskočiť<br>Programovat                                                                                                    |
| 13 Vyberte "ID Kopie"                                                                                                    | 14 Vyberte "Přečíst senzor"                                                                                                    | 15 Vyberte "Další"                                                                                                    |
| Tire Hotel<br>Vybrat<br>Přečtěte senzor<br>Programovat<br>ID kopie<br>preskočiť                                                                                                    | ID kopie<br>BMW/ix/2021->(i20)                                                                                                    | ID kopie         BMW/ix/2021->(i20)         ID         ID                                                                                                    |
| <section-header></section-header>                                                                                                    | 17 Vyberte další pozici pneumatiky a klikněte na "ID Kopie"          Tire Hotel         BMW/ix/2021->(i20)         Image: Comparison of the product of the product of | 18 Vyberte "Další"         Irre Hotel         DMW/ix/2021->(i20)         Image: Colspan="2">Image: Colspan="2">Image: Colspan="2" Image: Colspan="2" Image: Co |

# OSOM skladování pneumatik- ID kopie

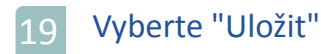

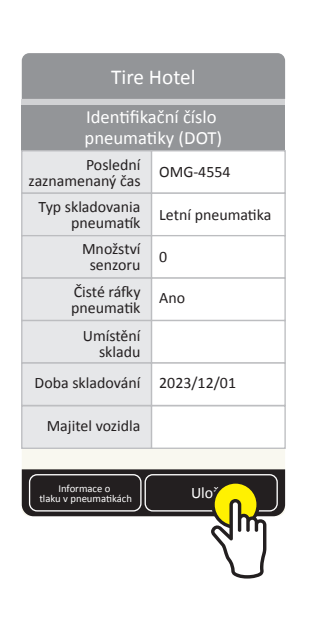

#### 20 Dokončeno

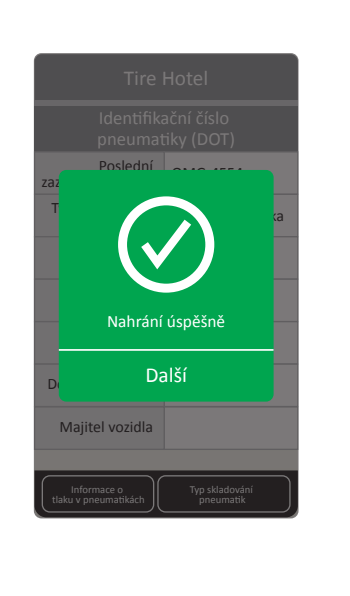

#### Často kladené otázky

#### Kolik senzorů lze programovat současně?

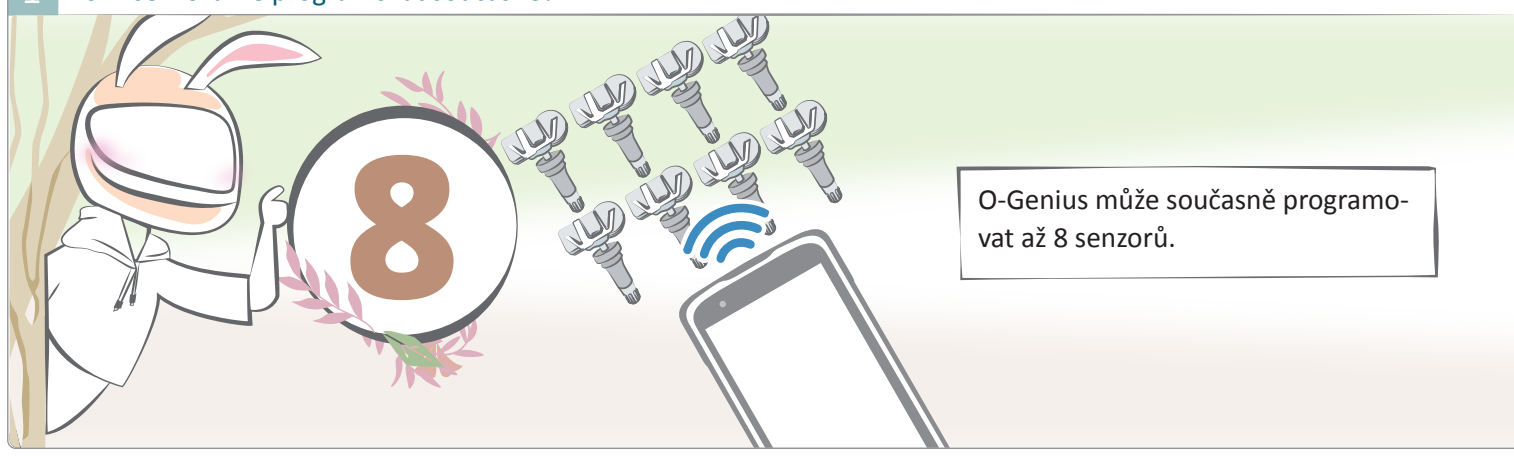

2 (Čtení/Programovat) Čtení/Programování selže, když je senzor namontován uvnitř pneumatiky.

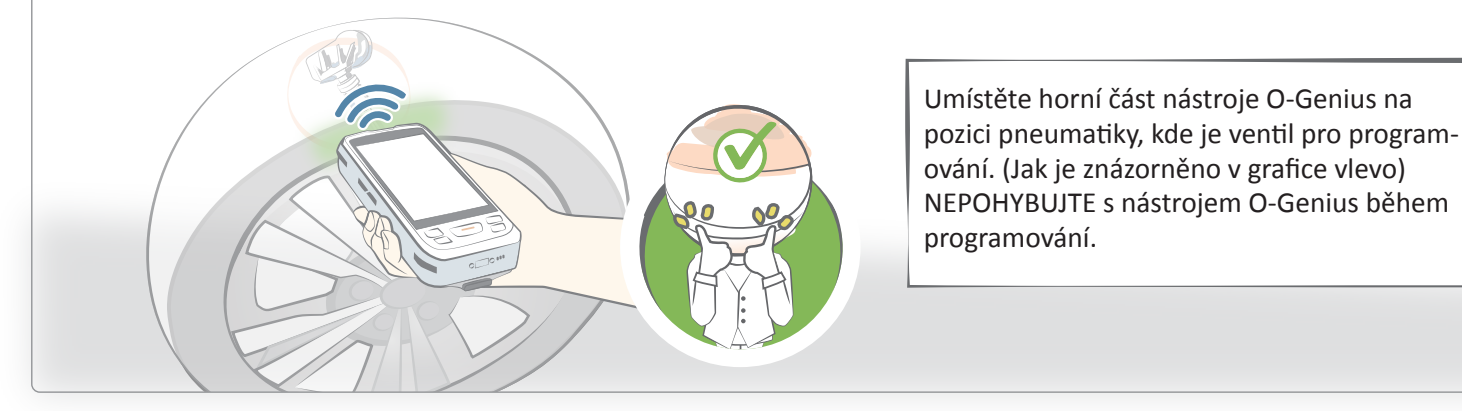

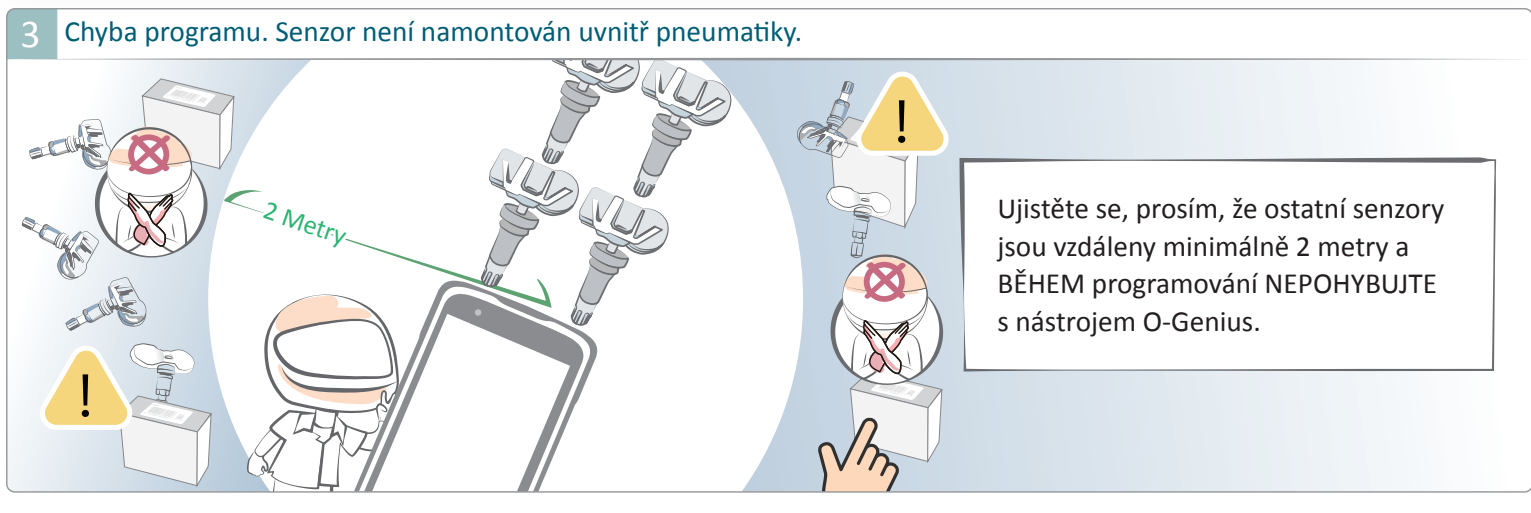

4 (ID Kopie) Chyba při kopírování ID.

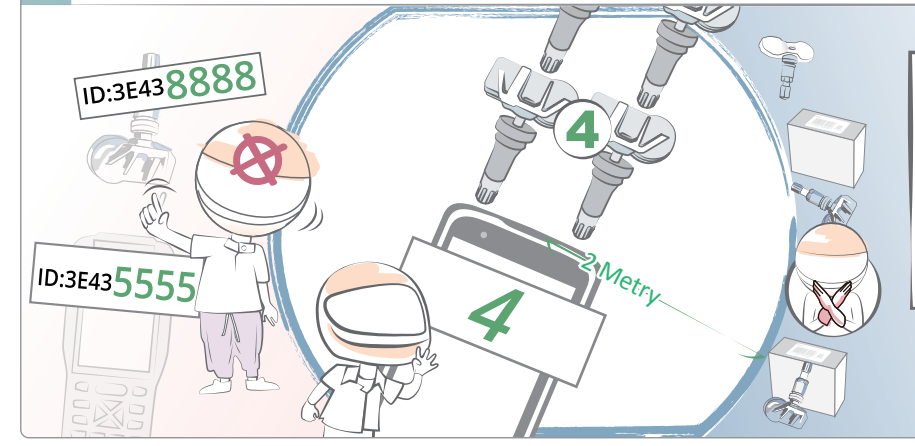

1. Ujistěte se, prosím, že ID senzoru a ID programování senzoru jsou stejné.

 Dodržujte prosím instrukce na fotografii vlevo pro umístění nástroje O-Genius a senzorů. Ujistěte se, že ostatní senzory jsou vzdáleny minimálně 2 metry.

#### Často kladené otázky

5 Je možné provést přenos pomocí OBD i pomocí funkce "Načti ID"?

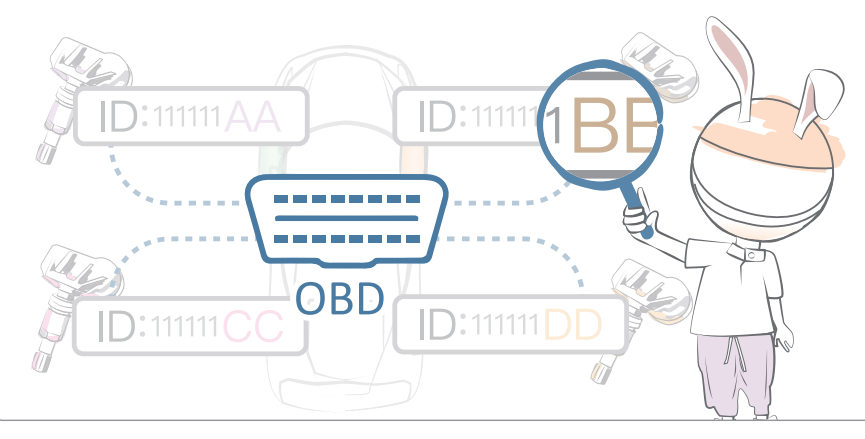

Ne, funkce "Retrieve ID" pouze čte číslo ID senzoru z řídící jednotky ECU. Pokud je potřeba upravit číslo ID senzoru přímo v ECU, použijte prosím postup OBD opětovného naučení.

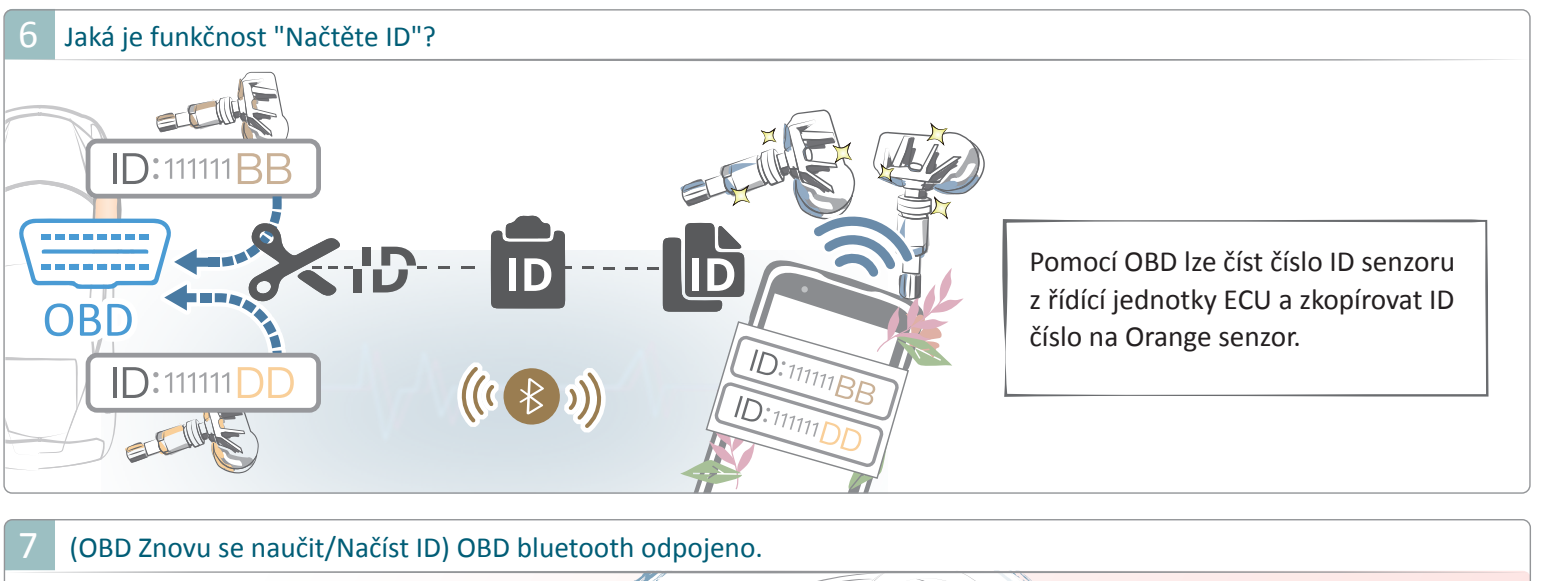

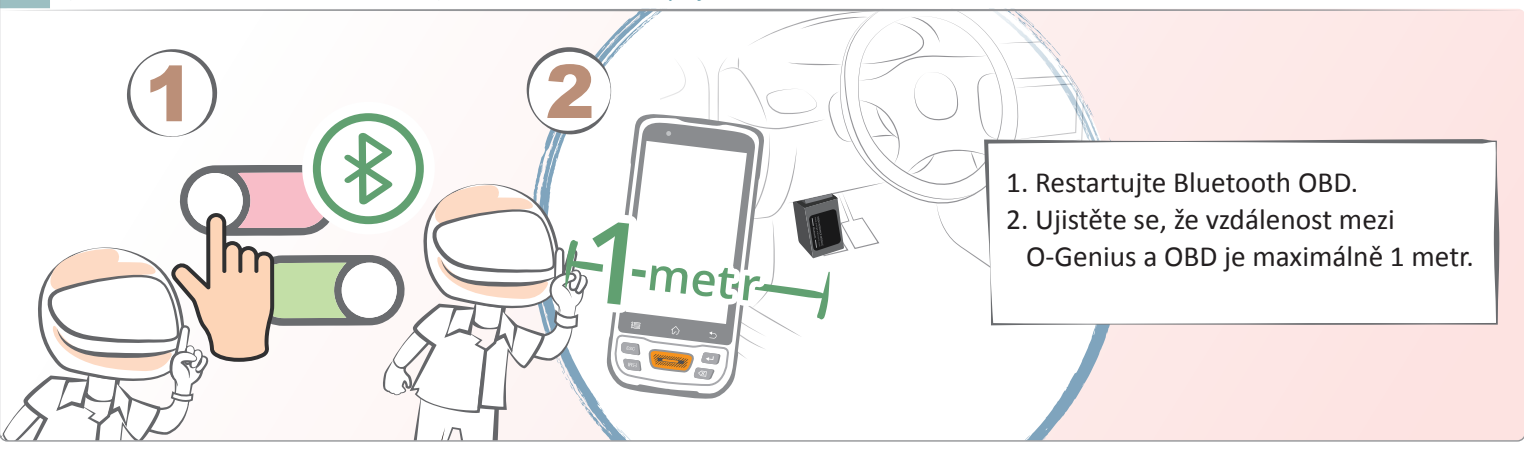

8 Musím během učení se OBD vytvořit kabelové spojení, nebo jde o bezdrátové spojení?

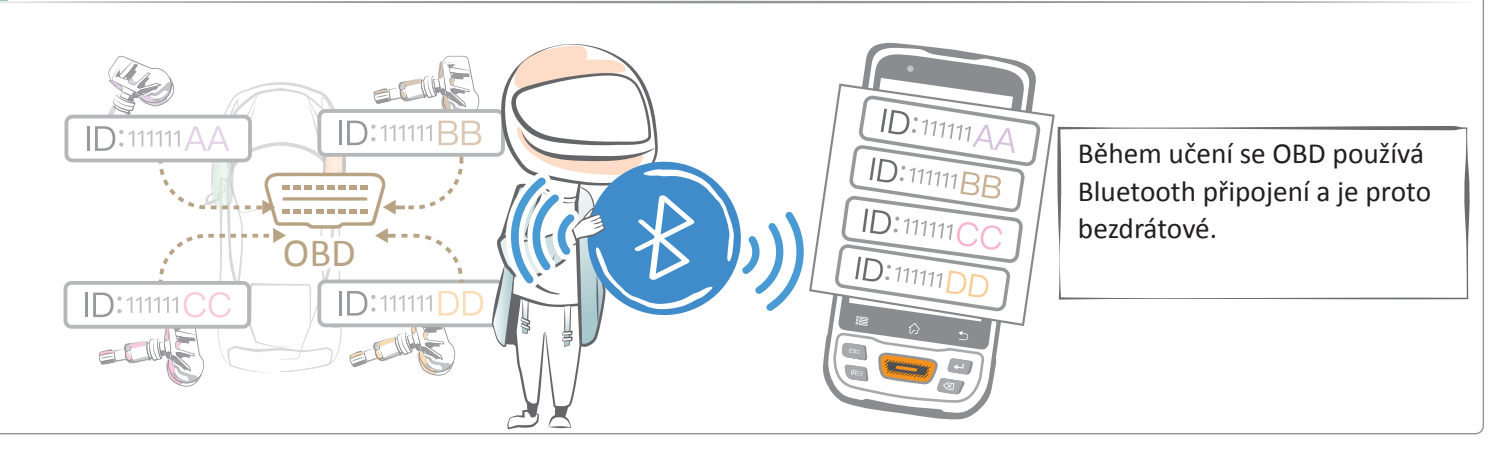

#### Často kladené otázky

9 Během učení se OBD přenáší pouze identifikace senzoru na řídicí jednotku motoru (ECU)?

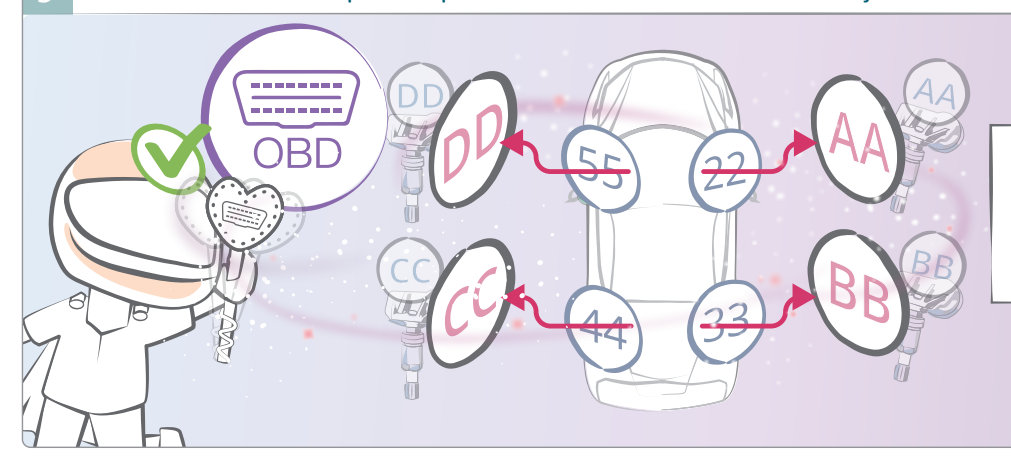

Ano, během učení se OBD můžete nahrát pouze identifikaci senzoru na řídicí jednotku motoru (ECU) a současně vybrat polohu pneumatiky.

10 Jak často bych měl aktualizovat O-Genius?

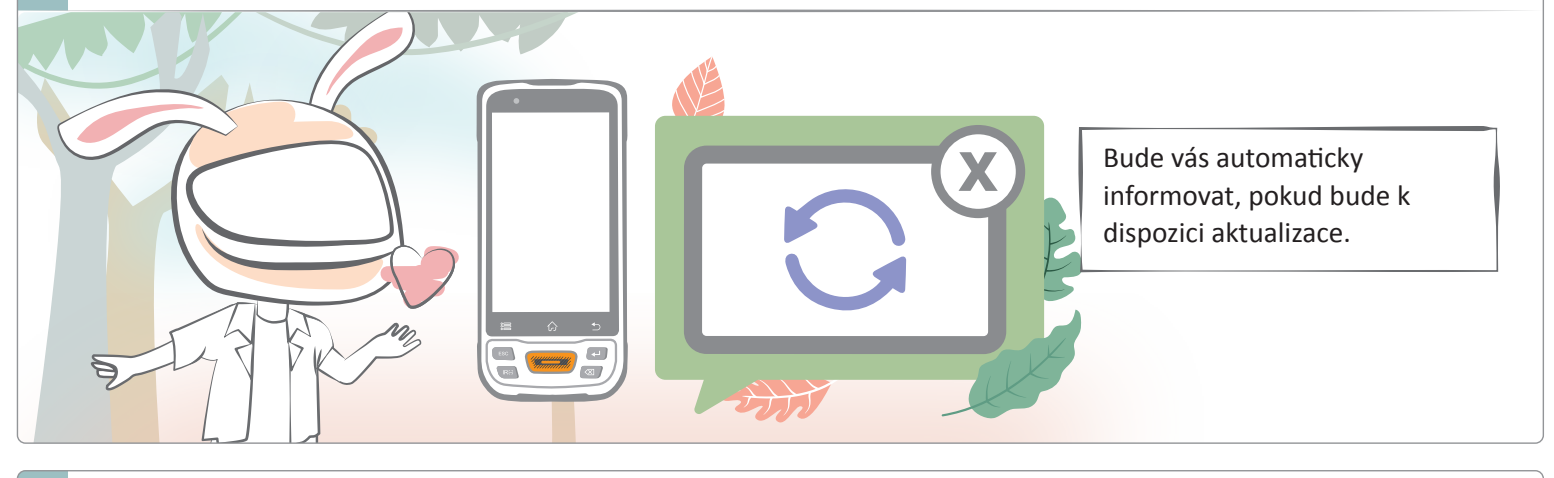

11 Může být aktualizován pomocí WiFi?

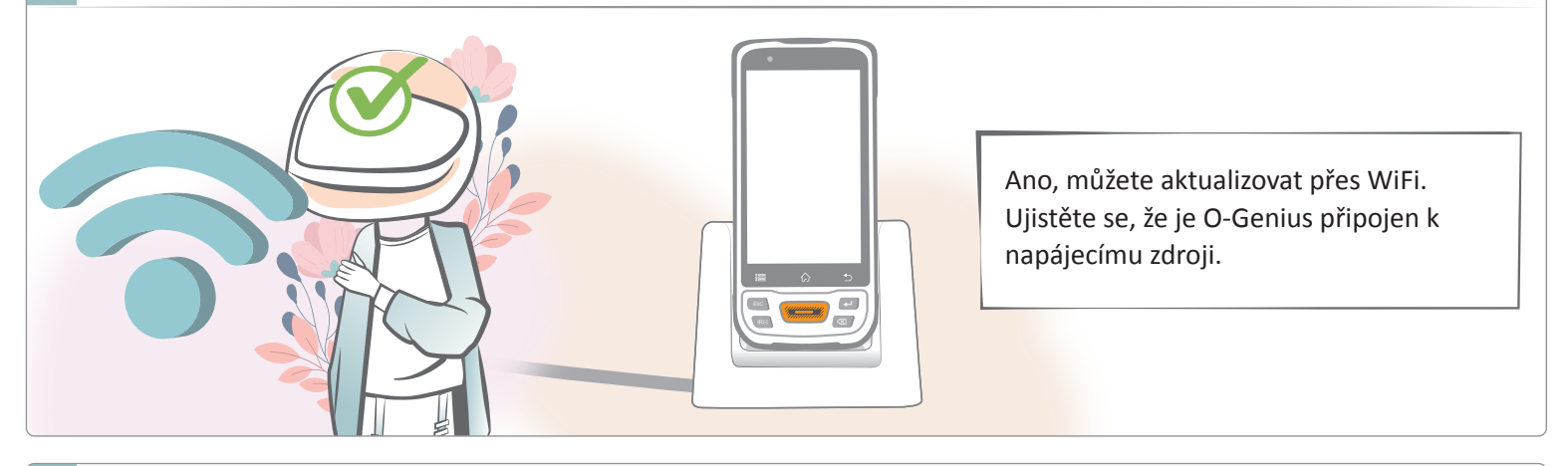

#### 12 Jak aktualizovat O-Genius?

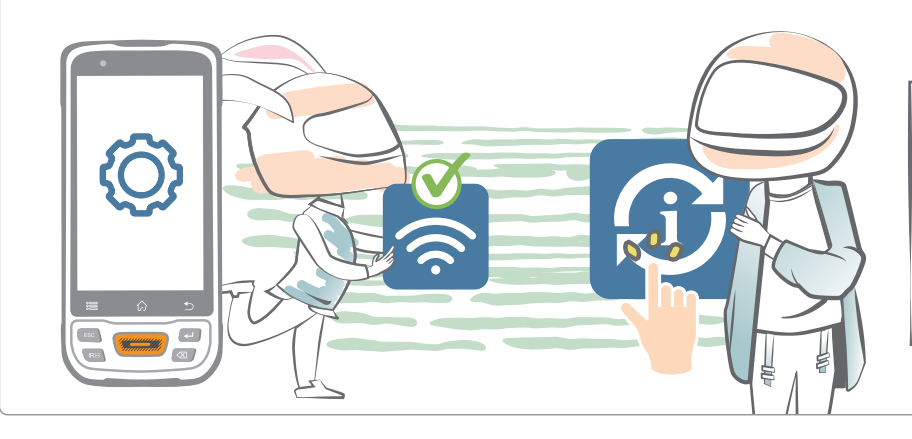

Připojte prosím nástroj k WiFi a aktualizace proběhne automaticky. Nebo můžete jít do "nastavení" a vybrat "aktualizace", a provést aktualizaci manuálně.

#### 13 Může být O-Genius používán i bez připojení k WiFi?

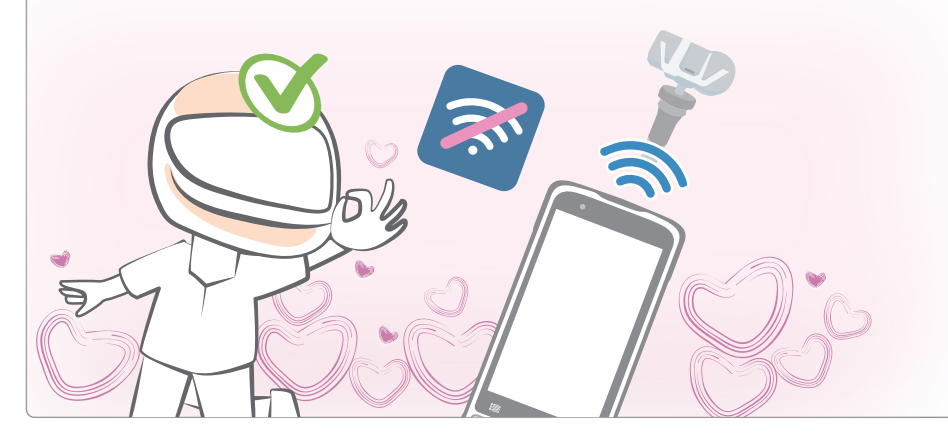

Ano, ale je doporučeno pravidelně připojovat O-Genius k Wi-Fi, abyste zajistili, že je systém aktuální.